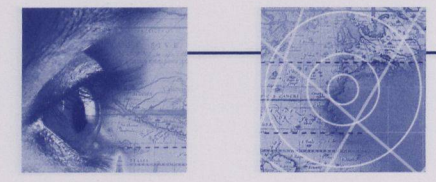

## Initiative d'acquisition de clients

Pour construire votre requête:

- Dans la colonne Secteurs, cliquez dans la cellule jaune et sélectionnez un secteur industriel, par exemple : Produits de consommation.
- Dans la colonne Type, sélectionnez "Canadien"
- Cliquez sur "Atteindre".

| Fichier Edition Affichage Aide                                         |                                                                                                    | The state of the state of the s |                                        | DES<br>UES COMMERCIA<br>A |
|------------------------------------------------------------------------|----------------------------------------------------------------------------------------------------|----------------------------------------------------------------------------------------------------|----------------------------------------|---------------------------|
| Accueil Organisations Contacts                                         | Demandes de service Interactions                                                                                                    | Occasions d'affaires/Autres opportunités                                                                                                    | Initiatives/évé                        | ne 🔝 🕨                    |
| Vue: Mes clients canadiens                                             | ➡ ] ⊕ ] Requêtes enregistrées:                                                                                                    | *Implicite                                                                                                    |                                        | Gorgie                    |
| Organisations canadiennes                                              |                                                                                                    |                                                                                                    | 1-7                                    | de 7+                     |
| Nom 🔤 Contact principal Activité principale                            | Secteurs Type                                                                                                    | Sous-secteurs 🖨 Date de création 🗧                                                                                                    | → Marches                              | VI                        |
| e quom nuil inizuit loi deularita<br>eca : n'utilisez pas les termes e | Polisions de consommation<br>Produits de consommation<br>Produits de consommation<br>Produits de construction<br>Technologies agricoles | e de miñoqica plicata da ele<br>e agabaos na anonam eno<br>e l'ooglet "Organisations"                                                                                                    | upoudopoi<br>le Requèter<br>Oliquez su | 00 210<br>00 200          |
|                                                                        |                                                                                                    |                                                                                                    |                                        | F                         |

## 2. Requête: Les entreprises canadiennes de mon marché et secteur, ayant un compte actif de Délégué commercial virtuel (DCV).

Les instructions suivantes indiquent comment identifier les entreprises Canadiennes ayant un compte actif de Délégué commercial virtuel (DCV), qui sont actives ou intéressées à votre marché dans un secteur industriel donné.

Pour identifier ces entreprises canadiennes, vous ferez une Requête:

- Cliquez sur l'onglet "Organisations".
- Sélectionnez la vue "Mes clients canadiens", vous aurez ainsi la liste des clients Canadiens (affaires et partenaires) de votre marché.
- Cliquez sur le bouton "Requête".